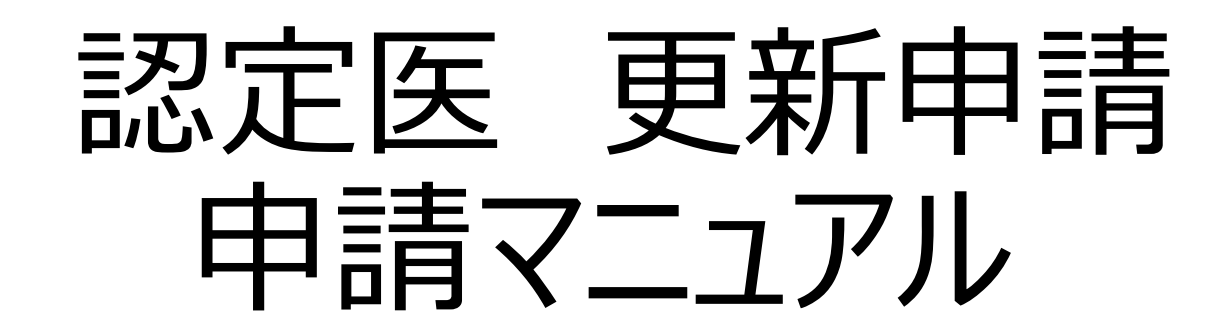

申請方法:資格申請(新会員システム)より 全データアップロード(郵送分はありません)

# マニュアル目次:

申請の流れ ・・・P3~ CVIT資格申請システムログイン後操作手順 ・・・P8~ 認定医資格更新審査申請書 ・・・P12~ 症例登録事業(レジストリー)参加登録宣誓書 ・・・P14~ 各更新単位の提出方法 ・・・P16~ 全データ最終申請方法 ・・・P25~

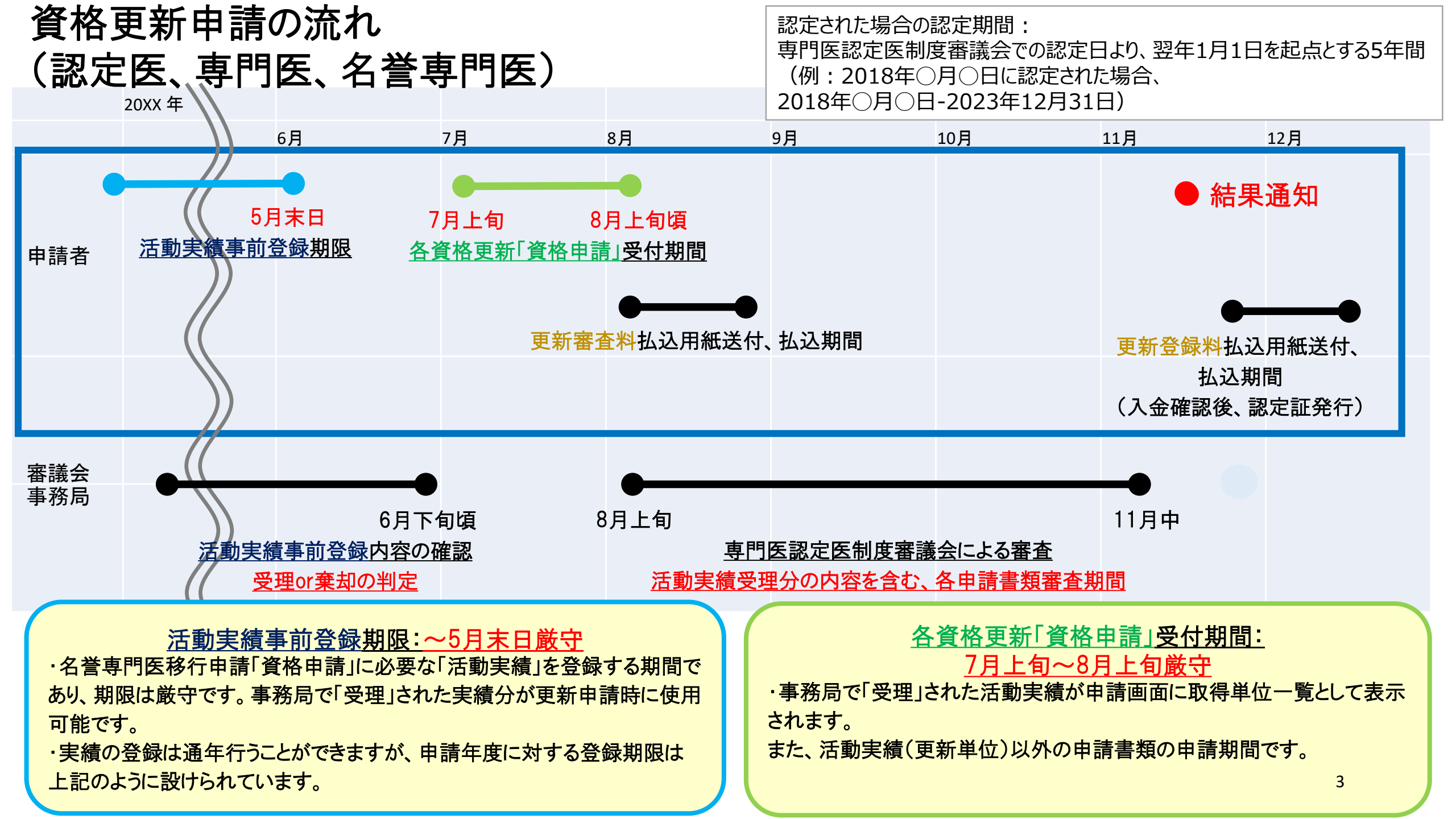

## 認定医更新条件①

- ー般社団法人 日本心血管インターベンション治療学会 認定医・専門医・名誉専門医・施設代表医お よび研修施設・研修関連施設の資格更新規定(6項)より抜粋
- 6. 認定医の資格更新条件は以下とし、更新は5年毎とする。
  - ①本学会に所属していること。
  - ② J-PCI に参加し、施行した症例の全例登録を行っていること。
  - ③ 認定後 5 年間に、本学会および関連学会が主催する学術集会、本学会が認定した学術集会、 学術講演会、研究会への参加と、学会発表または学術論文掲載により、認定医は 25 単位を 取得しなければならない。研修単位 25 単位のうち、以下の 3 つを必須とする。
    - ・ ライブ単位:10 単位(10 単位を超える分はカウントしない)
    - 放射線防護講習会:1 単位
    - 医療安全•倫理講習会:1 単位

## 認定医更新条件②

- ④ 認定医の資格更新申請の手続きには、定められた様式の他に、以下のものを提出しなければ ならない。
  - ・学術集会、講演会に参加したことを証明する参加証の写し
  - 発表者を証明するプログラムの写し
  - 論文タイトルのページの写し
  - ・放射線防護講習会に参加したことを証明する参加証の写し
  - ・ 医療安全・倫理講習会に参加したことを証明する参加証の写し
  - (日本循環器学会および審議会が認めた放射線防護講習会および医療安全・倫理講習会に 参加した場合は、参加したことを証明する参加証の写しで可)
- ⑤ 認定医は更新の時点で 60 歳以上の場合は、上記項目 6①~④の条件充足の有無を問わ ず更新できる。
- ⑥ 認定医更新の年に重複して心血管カテーテル治療専門医を申請する者および認定医資格留保中に心血管カテーテル治療専門医を申請する者は、心血管カテーテル治療専門医新規申請書類を提出することで認定医更新申請は行ったものとする。

提出内容について

### ※全データアップロード(郵送分はありません)

①認定医資格更新申請書

②症例登録事業(レジストリー)参加登録宣誓書 認定期間内のNCD登録数を、医籍登録番号から確認いたします。登 録数の少ない先生には、症例数に関する確認のご連絡を差し上げる 場合がございます。

③ 更新単位(認定期間内に参加・発表した分で、計25単位が必須) 事務局で「受理」された活動実績およびCVIT総会、地方会、一部の 研究会など、会員証をバーコードで読み取り、参加登録を行っている 分は申請画面に取得単位一覧として表示されます。

### 単位取得の対象 と単位数

| 単位取得の対象                                                                       | 単位数         |
|-------------------------------------------------------------------------------|-------------|
| 1) 日本心血管インターベンション治療学会が行う学術集会                                                  |             |
| 学術集会への参加(2017年開催分まで)                                                          | 8単位         |
| 学術集会への参加(2018年開催分以降)                                                          | 10単位        |
| 学術集会併設ライブ(※第3項の配点に準ずる)                                                        | 1~3単位       |
| 地方会への参加                                                                       | 3単位         |
| 総会での座長および発表                                                                   | 2単位         |
| 地方会での座長および発表                                                                  | <b>1</b> 単位 |
| 学術集会時に行われる教育講演                                                                | 1単位/1日      |
| 2) 関連学会が行う以下の学術集会                                                             |             |
| 日本循環器学会、日本心臓病学会、日本内科学会、日本下肢救済・足病学会、日本心血管画像動態学会、及びAHA, ACC, ESC, TCT, PCR への参加 | 3単位         |
| 3) 日本心血管インターベンション治療学会が認定、または後援                                                |             |
| 講演会を伴うライブデモンストレーション ~1日                                                       | 1単位         |
| 講演会を伴うライブデモンストレーション 2日                                                        | 2単位         |
| 講演会を伴うライブデモンストレーション 3日                                                        | 3単位         |
| ライブデモンストレーション伴わない研修会 ~1日                                                      | <b>1</b> 単位 |
| ライブデモンストレーション伴わない研修会 2日以上                                                     | 2単位         |
| 4) 日本心血管インターベンション治療学会及び、関連学会が行う講習会                                            |             |
| 放射線防護講習会の受講(5年間で1回は必須)                                                        | 1単位         |
| ※ 日本循環器学会および審議会が認めた放射線防護講習会の受講分も有効                                            |             |
| 医療安全・倫理講習会の受講(5年間で1回は必須)                                                      | 1単位         |
| ※ 日本循環器学会および審議会が認めた医療安全講習会の受講分も有効                                             |             |
| 5) 論文掲載(原著論文、筆頭著者)                                                            |             |
| 日本心血管インターベンション治療学会                                                            | 5単位         |
| 他のインターベンション関連学会誌                                                              | 3単位         |
| 6) 論文掲載(原著論文、共著者)                                                             | 1           |
| 日本心血管インターベンション治療学会                                                            | 2単位         |
| 他のインターベンション関連学会誌                                                              | 1単位         |

## CVIT資格申請システム ログイン後操作手順

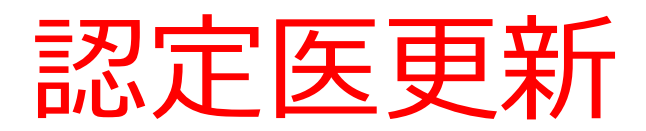

# CVIT資格申請システムログイン後操作手順①

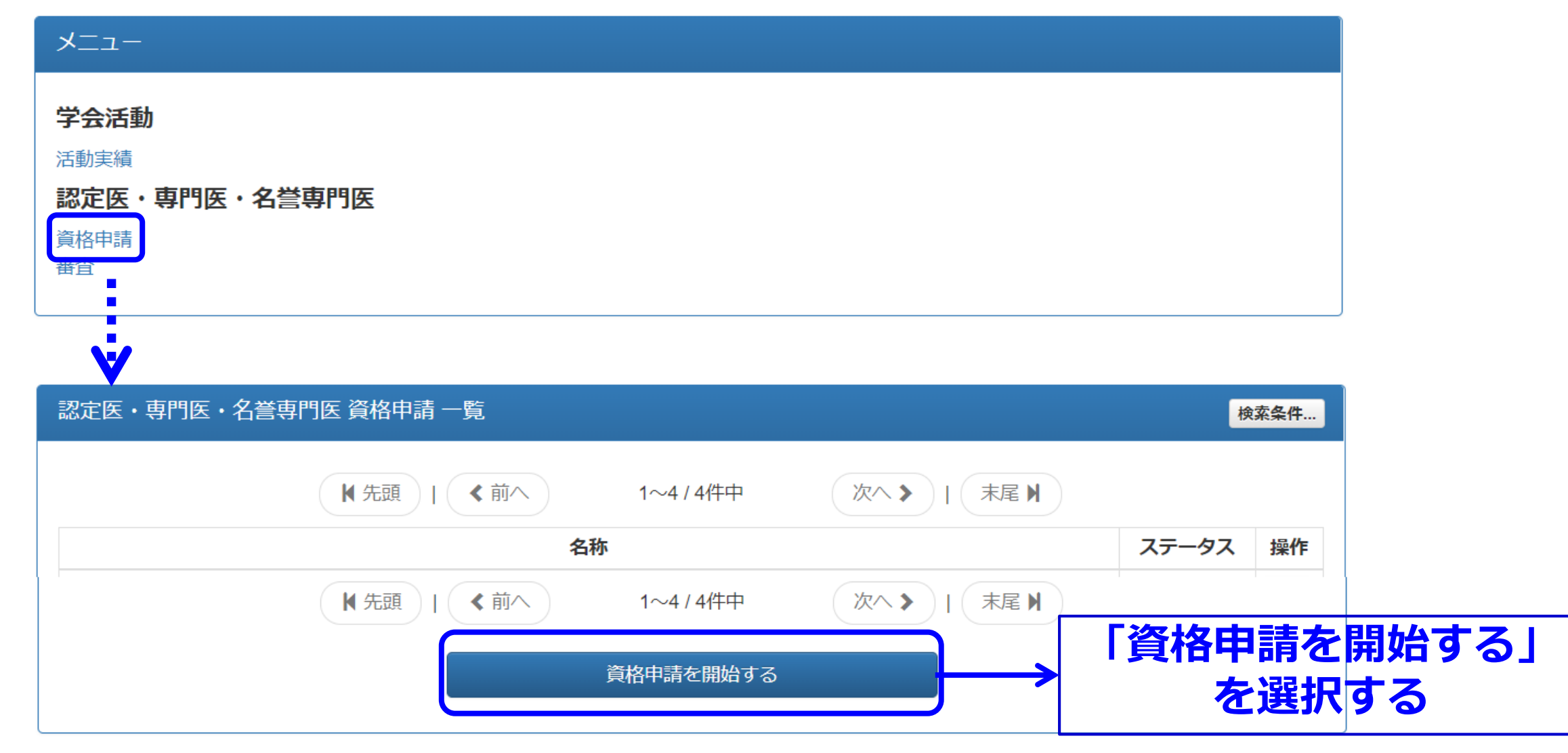

# CVIT資格申請システムログイン後操作手順②

### 認定医・専門医・名誉専門医 申請開始

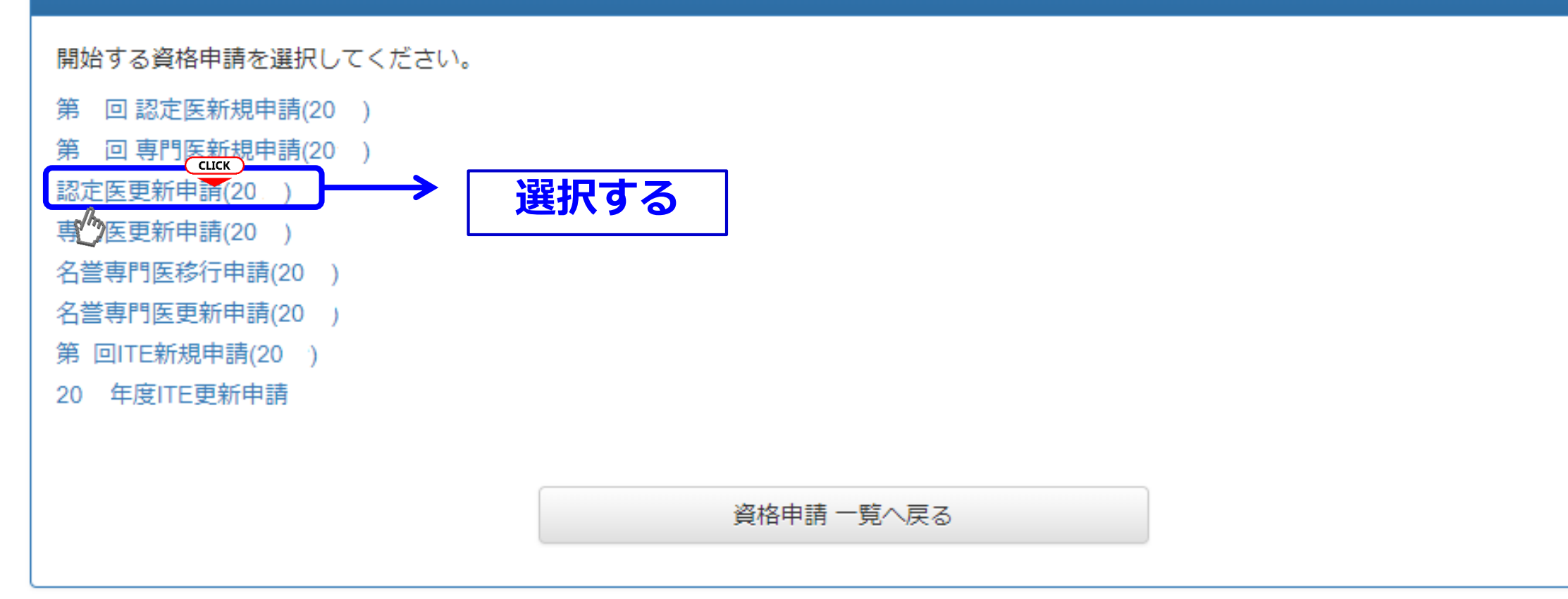

# CVIT資格申請システムログイン後操作手順③

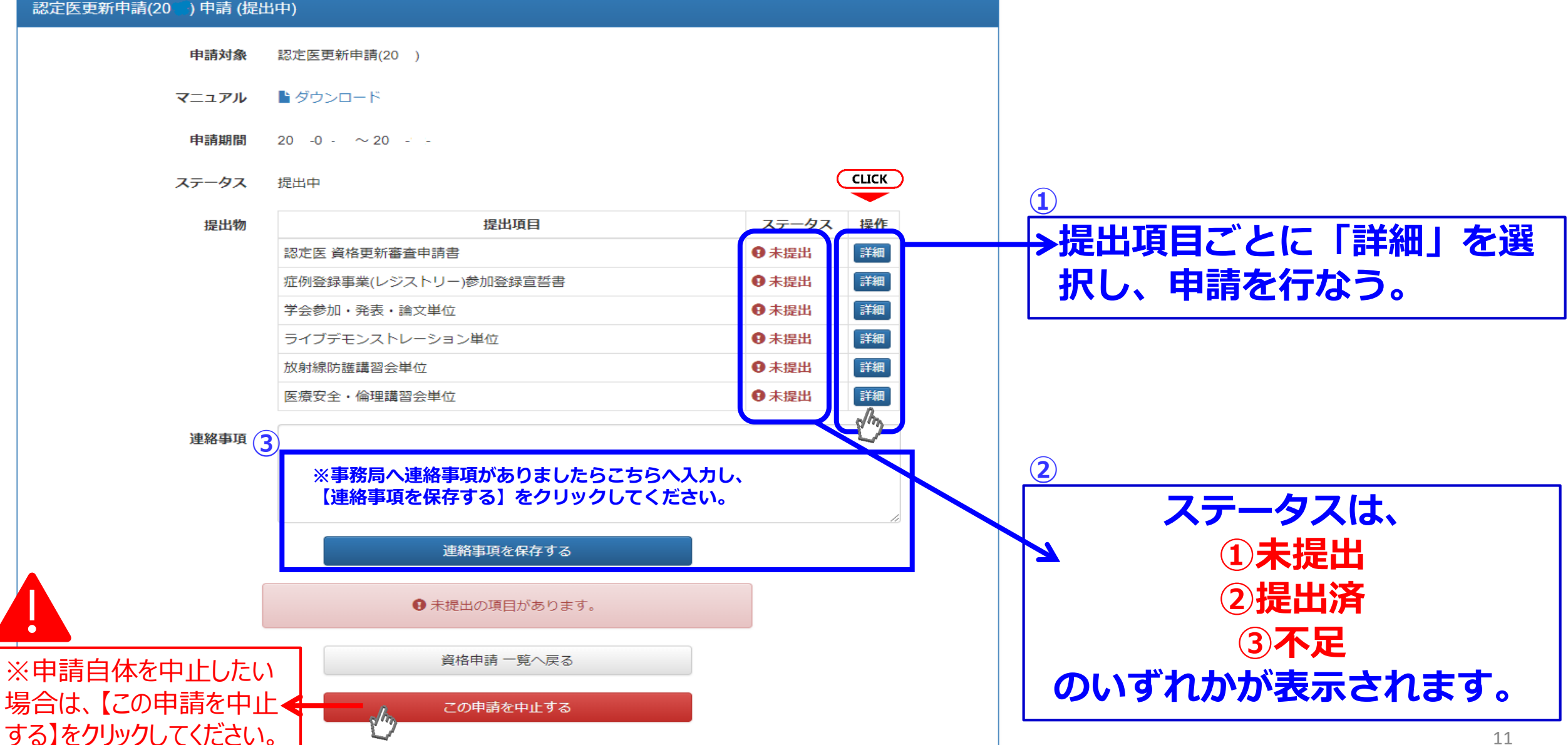

### 日本心血管インターベンション治療学会

### 認定医 資格更新審査申請書

一般社団法人 日本心血管インターベンション治療学会 専門医認定医制度審議会 委員長 殿

年月日

私は、一般社団法人 日本心血管インターベンション治療学会 資格更新にあたり、所定の申請書類を添

#### えて認定医へ申請をいたします。

| フリガナ                               |      |   |      |      |      |   |   |        |
|------------------------------------|------|---|------|------|------|---|---|--------|
| 申請者氏名                              |      |   |      |      |      |   | ( | 日<br>日 |
| (日 名)<br>生年月日<br>(西 暦)             |      | 年 | 月    |      | F    |   |   | )      |
| CVIT会員番号                           |      |   |      |      |      |   |   |        |
| 認定番号                               |      |   |      |      |      |   |   |        |
| 認定期間                               | 年    | 月 | Ħ    | から   | 年    | 月 | Ħ | まで     |
| 医籍番号<br>※必ず医師免許証をご確認<br>の上、ご記入ください |      |   | 医師免討 | F取得日 | (西暦) | 年 | 月 | Ħ      |
| 所属先名                               |      |   |      |      |      |   |   |        |
|                                    | 部科名  |   |      | 役職_  |      |   |   |        |
| 所属先住所                              | ₹    |   |      |      |      |   |   |        |
|                                    | TEL: |   |      | FAX: |      |   |   |        |
| 自宅住所                               | Ŧ    |   |      |      |      |   |   |        |
|                                    | TEL: |   |      | FAX: |      |   |   |        |
| メールアドレス                            |      |   |      |      |      |   |   |        |

### 認定医資格更新審査申請書の提出①

#### 認定医更新申請(20) 認定医 資格更新審査申請書 (未提出)

| 記入様式 ■ 反応にロート                                                                  | ▶ ① 書式のダウンロード                                                                                                    |                                                   |
|--------------------------------------------------------------------------------|----------------------------------------------------------------------------------------------------|---------------------------------------------------|
| 提出書類<br>ファイルを選<br>PDFファイルを<br>アップロード可<br>再度アップロー<br>お手元の回線状<br>お手数をおかい<br>ださい。 | 田 2000 クリンクロート       田 2000 クリンクロート       アータのアップロー       データのアップロー       デー       アップロー       データのアップロー       データのアップロー       データのアップロー       データのアップロー       デー       アップロー       データのアップロー       デー       アップロー       データのアップロー       データのアップロー       データのアップロー       デー       アップロー       デー       アップロー       デー       アップロー       デー       アップロー       デー       アップ       アップ       アップ       アップ       アップ       アップ       アップ       アック       アップ       アップ       アップ       アッ       アッ       アッ       アッ       アッ       アッ       アッ       アッ       アッ       アッ       アッ       アッ       アッ       アッ       アッ       アッ       アッ       アッ       アッ       アッ       アッ       アッ        アッ        アッ        アッ        アッ        アッ        アッ | <b>・たPDF</b><br>-ド<br>される場合があります。<br>が得られる環境でお試しく |
|                                                                                | 提出する<br>③【提出<br>認定医更新申請(20)へ戻る                                                                                                    | 出する】をクリック                                         |
| ◎認定医更新審査                                                                       | 申請書                                                                                                    |                                                   |
| ・認定医 資格更新                                                                      | 「審査申請書の記載                                                                                                    |                                                   |
| ※医籍番号は、必ず<br>記入すること                                                            | ず医師免許証を確認の上、                                                                                                    | 12                                                |

### 認定医資格更新審査申請書の提出②

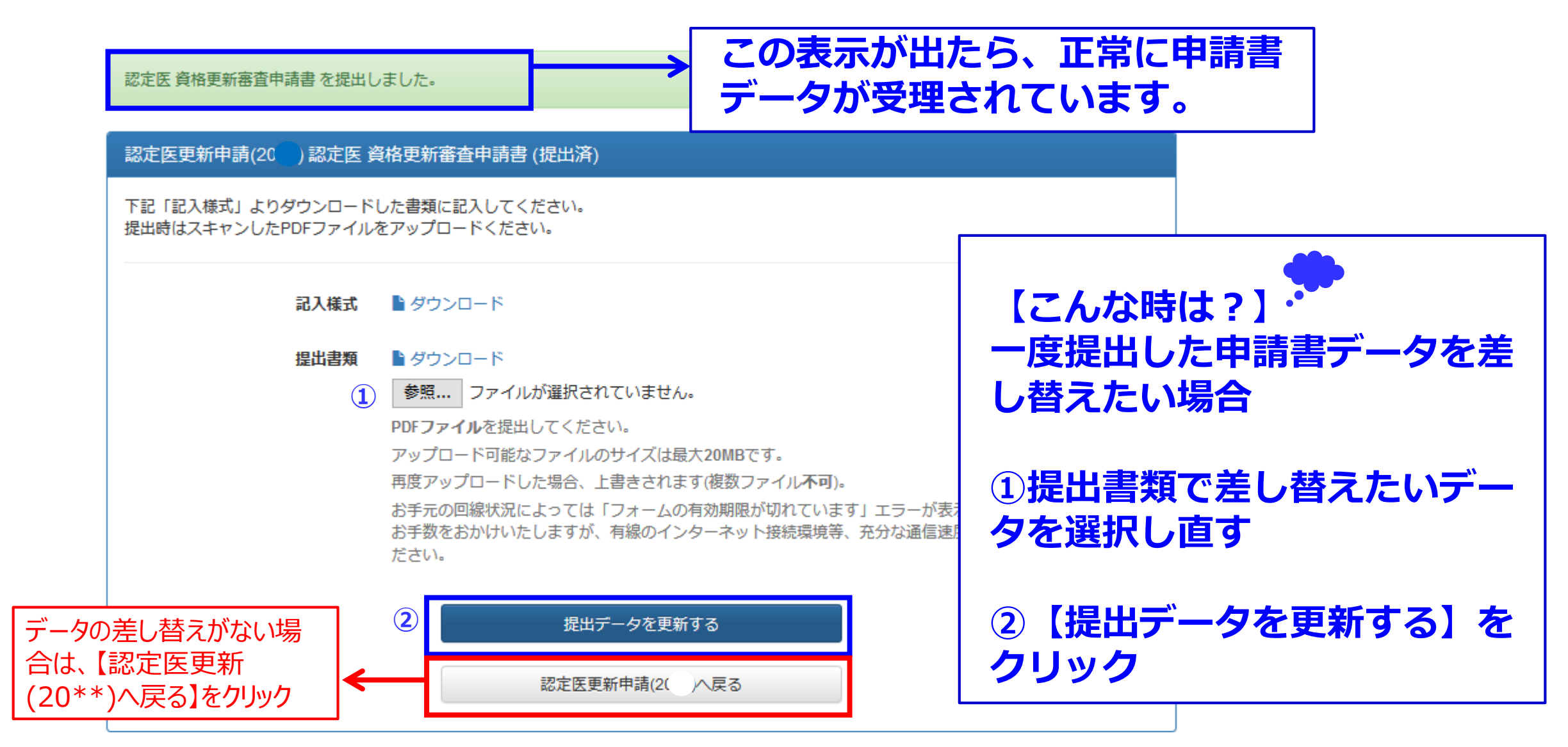

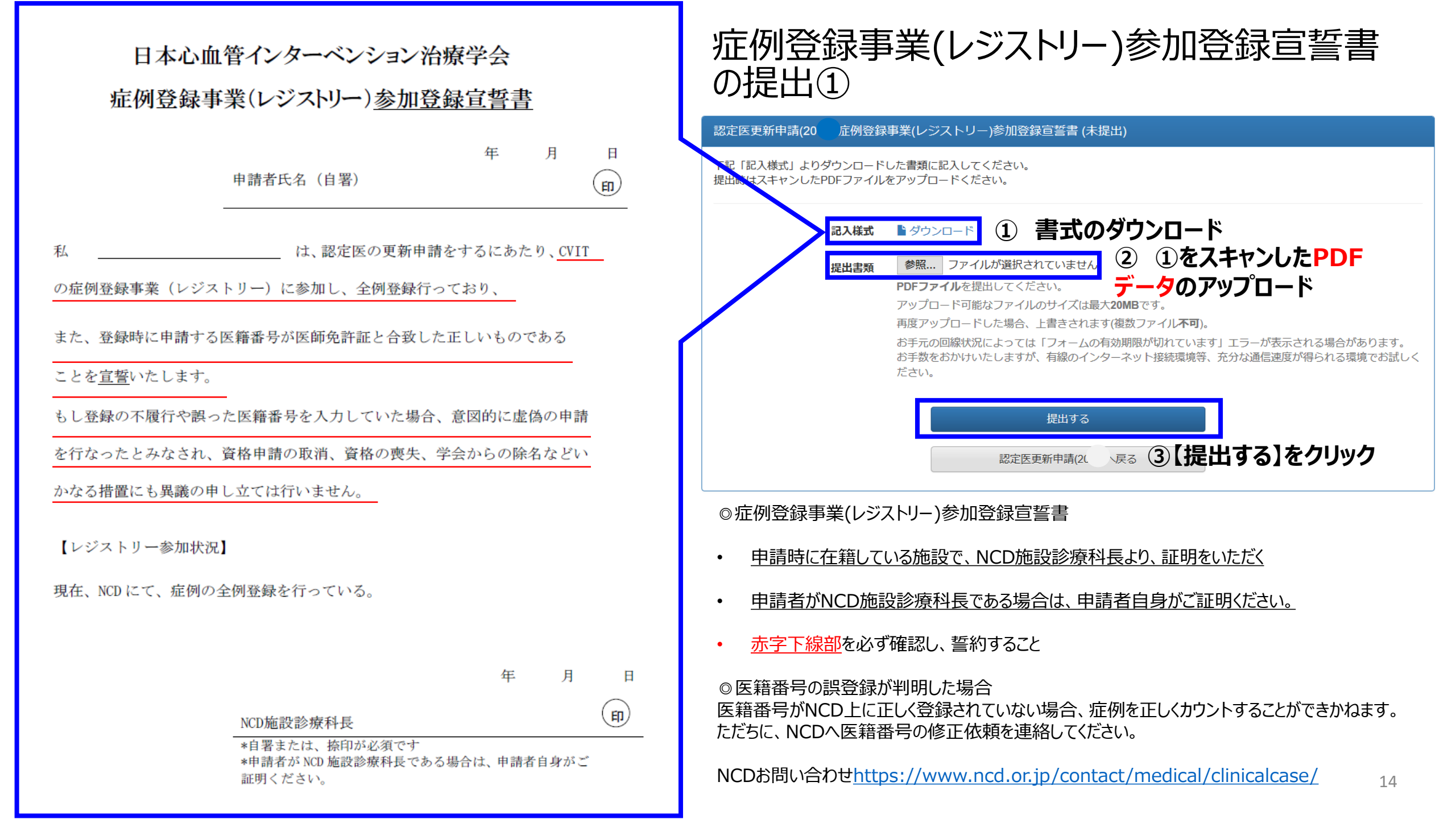

### 症例登録事業(レジストリー)参加登録宣誓書の提出②

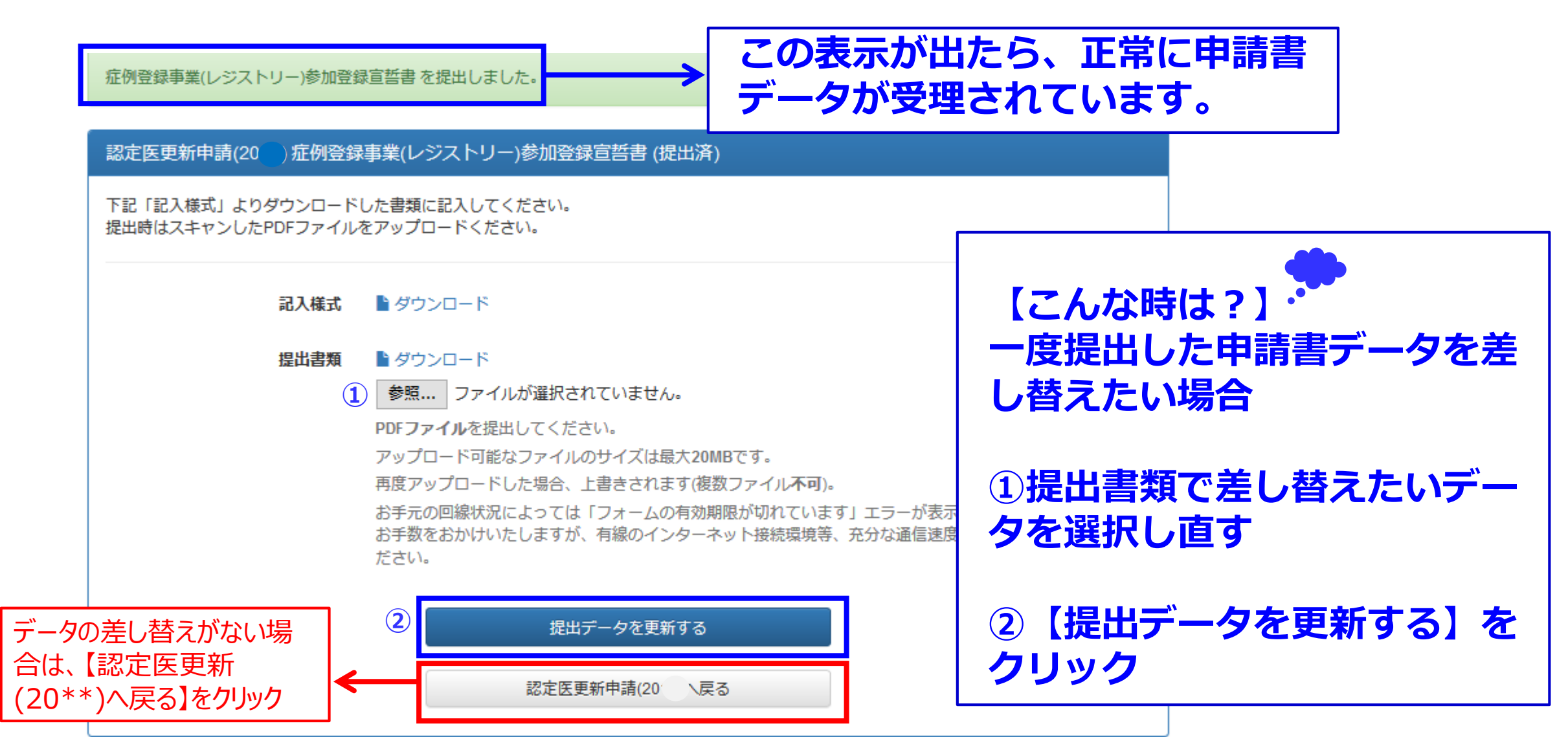

# 各更新単位の提出方法

### 認定医更新申請(20) 詳細 (申請中)

| 提出物               | 提出項目                                                | ステータス     | 操作 |                               |
|-------------------|-----------------------------------------------------|-----------|----|-------------------------------|
|                   | 認定医 資格更新審查申請書                                       | ♥提出済      | 詳細 |                               |
|                   | <u>症例登録事業(レジストリー)参加登録宣誓書</u>                        | ♥提出済      |    |                               |
| $\bigcap$         | ライブデモンストレーション単位 ①                                   | ♥提出済      | 詳細 |                               |
|                   | 放射線防護講習会単位 2                                        | ♥提出済      | 詳細 |                               |
|                   | 医療安全・倫理講習会単位 3                                      | ♥提出済      | 詳細 | 各単位は、それそれの【詳細】                |
|                   | 学会参加・発表・論文単位 ④                                      | ♥提出済      | 詳細 |                               |
| 各詳約               | 田をクリックすると、活動実績事前登録システム                              | にて受       |    | ①フイノテモンストレーション<br>  ②放射線防護講習会 |
| 理され               | 1た各単位が表示されます。<br>計字結本発行、またけ東致民募却、ま受理公(1)の           | ∽☷約       |    | ③医療安全・倫理講習会                   |
| <u>・/百</u><br>画面( | <u>副美積木豆跡、または争伤向果却・木文理力は次</u><br>こ反映されませんのでご留意ください。 | の計加       |    | ④学会参加・発表・論文単位                 |
| <u>・単位</u>        | 立不足がありましたら、CVIT事務局                                  |           |    | の順で、提出してください。                 |
| (ser              | <u>ımoni@cvit.jp)へご連絡のうえ、新たにご登録</u>                 | <u>くだ</u> |    |                               |
| さい。               |                                                     |           |    | 16                            |

更新単位の提出(①ライブデモンストレーション単位)

| 認定医更新申請(20 | ライブデモンス | トレーション単位 | (未提出 |
|------------|---------|----------|------|
|------------|---------|----------|------|

活動実績事前登録システムにて受理されたライブデモンストレーションの単位分が表示されます。 表示される期間: 20\*\*年\*月1日~20\*\*年12月31日

#### 提出済みの単位

未提出です。

### 最新の情報

単位の取得状況

5単位を取得しています。

①**単位取得状況を確認** 

| 種別    | 主催者                                | 名称                           |   |  |  |  |  |
|-------|------------------------------------|------------------------------|---|--|--|--|--|
| 参加・受講 | 研究会                                | 12回仙台PTCAネットワークライブデモンストレーション |   |  |  |  |  |
| 参加・受講 | 講研究会 東海ライブ研究会第5回豊橋ライブデモンストレーションコース |                              |   |  |  |  |  |
| 参加・受講 | 研究会                                | 第23回鎌倉ライブデモンストレーション          |   |  |  |  |  |
|       |                                    | (合計)                         | 5 |  |  |  |  |
|       |                                    | 提出する 2【提出する】をクリッ             | ク |  |  |  |  |

認定医更新申請(2()へ戻る

活動実績事前登録システムにて受理されたラ イブデモンストレーション単位分が表示されま す。

<u>表示される期間:本年度の更新対象者</u> 認定期間

### ①単位取得状況を確認 ※ライブデモンストレーションは10単位が必須 です。10単位を超える分はカウントできません。

②【提出する】をクリック

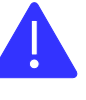

<u>活動実績登録で受理済みの登録分が表示</u> <u>されていないなどのケースがありましたら、CVIT</u> <u>事務局へ(Senmoni@cvit.jp)までご</u> <u>連絡ください。</u>

# 更新単位の提出(①ライブデモンストレーション単位)

ライブデモンストレーション単位を提出しました。

### 認定医更新申請(20) ライブデモンストレーション単位(提出済)

活動実績事前登録システムにて受理されたライブデモンストレーションの単位分が表示されます。 表示される期間: 20\*\*年\*月1日~20\*\*年12月31日

#### 提出済みの単位

5単位を提出しました。

#### 単位の提出状況

| 種別    | 主催者 | 名称                            | 単位 |
|-------|-----|-------------------------------|----|
| 参加・受講 | 研究会 | 第12回仙台PTCAネットワークライブデモンストレーション | 1  |
| 参加·受講 | 研究会 | 東海ライブ研究会第5回豊橋ライブデモンストレーションコース | 2  |
| 参加・受講 | 研究会 | 第23回鎌倉ライブデモンストレーション           | 2  |
|       |     | (合計)                          | 5  |

提出済みの単位に参加 単位が反映されていた ら、正常に受理されてい ます。

ライブ総数が10単位に満たない場合は、
 ①CVIT事務局
 (senmoni@cvit.jp) へ連絡のうえ、
新たに登録する。
 ② 受理された一覧がアップデートされる
 ので、【提出データを更新する】をクリック
 する。

# 更新単位の提出(②放射線防護講習会単位)

| 認定医更新申請(               | (20) 放射線防護講習:                   | 会単位 (未提出)                                |     | 活動実績事前登録システムにて受理された                                                                       |
|------------------------|---------------------------------|------------------------------------------|-----|-------------------------------------------------------------------------------------------|
| 活動実績事前登録:<br>表示される期間 : | システムにて受理された放<br>20**年*月1日~20**: | 射線防護講習会の単位分が表示されます。<br>年12月31日           |     |                                                                                           |
| 提出済みの単位                | Σ<br>Σ                          |                                          |     |                                                                                           |
|                        |                                 |                                          |     | <ul> <li>①単位取得状況を確認</li> <li>※放射線防護講習会を複数受講されたとし</li> <li>ても、カウントできる単位は1単位までです</li> </ul> |
|                        |                                 | 得状況を確認                                   |     |                                                                                           |
| 単位の取得状況                |                                 |                                          |     | ②【提出する】をクリック                                                                              |
| 種別                     | 主催者                             | 名称                                       | 単位  |                                                                                           |
| 参加・受講                  | 日本心血管インターベ<br>ンション治療学会          | 第50回日本心血管インターベンション治療学会 関東甲信越地方会 放射線防護講習会 | 1   | ▲<br>活動実績登録で受理済みの登録分が表示                                                                   |
|                        |                                 | (合計                                      | ) 1 | <u>されていないなとのケースかありましたら、CVIT</u><br>  東致民人(Sopmoni@cvit in)までデ                             |
|                        |                                 | 提出する ②【提出する】をクリ                          | リック | <u>単初向へてSermon@cvit.jp)まてと</u><br>連絡ください。                                                 |
|                        |                                 | 認定医更新申請(20)へ戻る                           |     |                                                                                           |

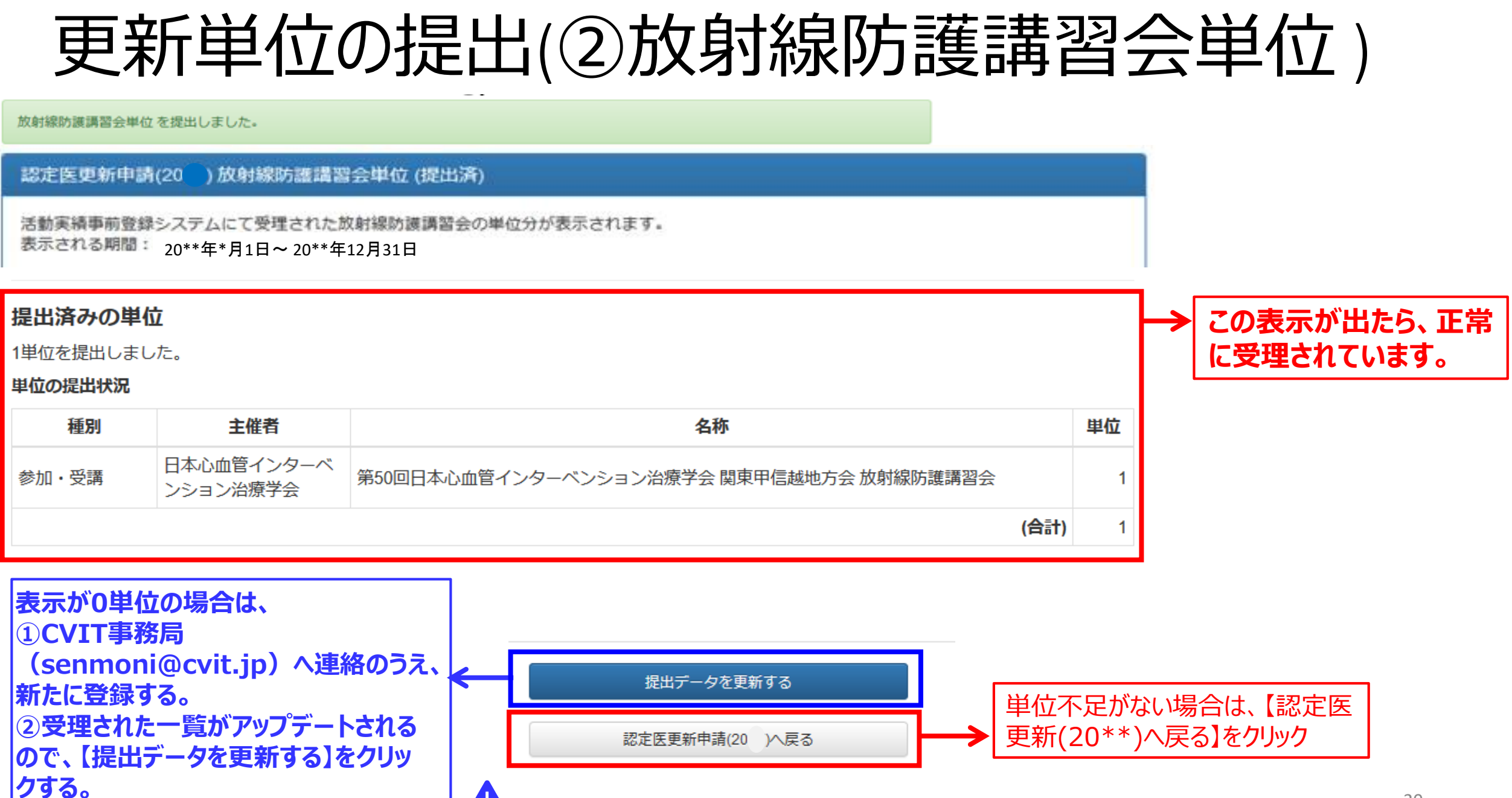

# 更新単位の提出(③医療安全・倫理講習会単位)

| 認定医更新申請(20 | ) 医療安全・ | 倫理講習会単位 (未提出) |  |
|------------|---------|---------------|--|
|------------|---------|---------------|--|

活動実績事前登録システムにて受理された医療安全・倫理講習会の単位分が表示されます。 表示される期間: 20\*\*年\*月1日~20\*\*年12月31日

#### 提出済みの単位

未提出です。

### 最新の情報

1単位を取得しています。 ①単位取得状況を確認

| 単位の取得状況 |                        |                                   |                                                                                                    |                                                                                                    |                                                                                                    |
|---------|------------------------|-----------------------------------|----------------------------------------------------------------------------------------------------|----------------------------------------------------------------------------------------------------|----------------------------------------------------------------------------------------------------|
| 種別      | 主催者                    | 名称                                |                                                                                                    | 単位                                                                                                    |                                                                                                    |
| 参加・受講   | 日本循環器学会                | 日本循環器学会 医療安全・医療倫理 e-ラーニング 2017    |                                                                                                    | 1                                                                                                    |                                                                                                    |
|         |                        |                                   | (合計)                                                                                                    | 1                                                                                                    |                                                                                                    |
|         |                        | 提出する                              | ②【提出する】をクリック                                                                                                    | ל                                                                                                    |                                                                                                    |
|         |                        | 認定医更新申請(20)へ戻る                    |                                                                                                    |                                                                                                    |                                                                                                    |
|         | 単位の取得状況<br>種別<br>参加・受講 | 単位の取得状況<br>種別<br>を加・受講<br>日本循環器学会 | 種別       主催者       名称         参加・受講       日本循環器学会       日本循環器学会 医療安全・医療倫理 e-ラーニング 2017         提出する           認定医更新申請(20) 2015 | 権別         主催者         名称           参加・受講         日本循環器学会         日本循環器学会 医療安全・医療倫理 e-ラーニング 2017           (合計)           提出する           2         【提出する]をクリック           認定医更新申請(20)         )へ戻る | 単位の取得状況     単位       種別     主催者     名称     単位       参加・受講     日本循環器学会 医療安全・医療倫理 e-ラーニング 2017     1       (合計)     1       提出する     ②【提出する】をクリック |

活動実績事前登録システムにて受理された 医療安全・倫理講習会単位分が表示されま す。

<u>表示される期間:本年度の更新対象者</u> 認定期間

### ①単位取得状況を確認 ※医療安全・倫理講習会を複数受講された としても、カウントできる単位は1単位までで す。

②【提出する】をクリック

<u>活動実績登録で受理済みの登録分が表示</u> <u>されていないなどのケースがありましたら、CVIT</u> <u>事務局へ(Senmoni@cvit.jp)までご</u> <u>連絡ください。</u>

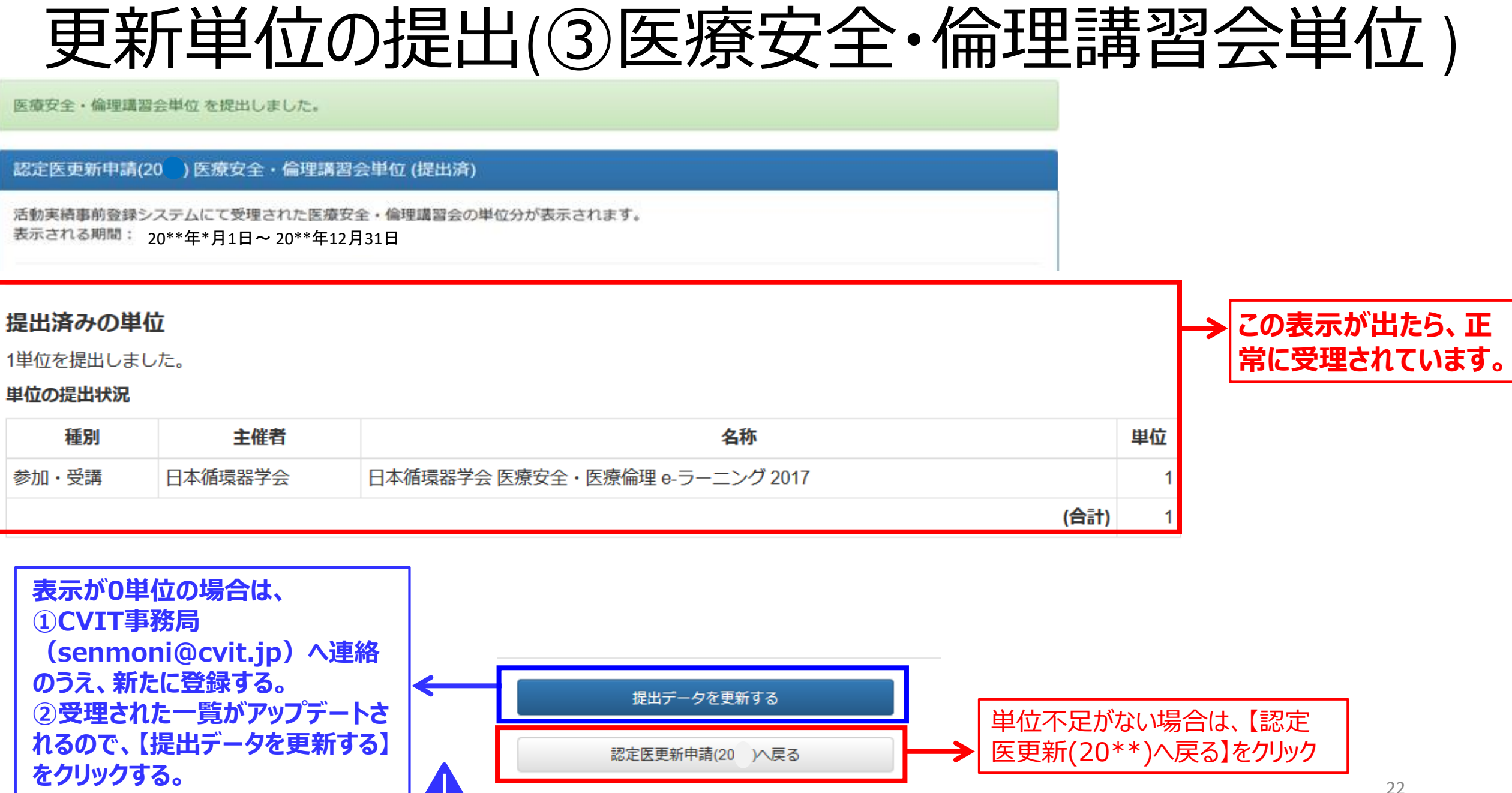

# 更新単位の提出(④学会参加・発表・論文単位)

#### 認定医更新申請(20) ) 学会参加・発表・論文単位 (不足)

活動実績事前登録システムにて受理された以下の単位分が表示されます。 表示される期間: 20\*\*年\*月1日~20\*\*年12月31日

・CVIT学術集会、CVIT地方会、CVIT学術集会(教育講演)、関連学会学術集会、ライブデモンストレーションを伴わない研修会 ・CVIT学術集会(座長・発表)、CVIT地方会(座長・発表)

・論文掲載(原著論文、筆頭著者)、論文掲載(原著論文、共著者)

#### 提出済みの単位

未提出です。

#### 最新の情報

40単位を取得しています。

### 単位の取得状況 ①単位取得状況を確認

| 種別    | 主催者                    | 名称                                     | 単位 |
|-------|------------------------|----------------------------------------|----|
| 参加・受講 | 日本心血管インターベ<br>ンション治療学会 | 第22回日本心血管インターベンション治療学会学術集会 CVIT2013 総会 | 8  |
| 参加・受講 | 日本心血管インターベ<br>ンション治療学会 | 第23回日本心血管インターベンション治療学会学術集会 CVIT2014 総会 | 8  |
| 参加・受講 | 日本心血管インターベ<br>ンション治療学会 | 第24回日本心血管インターベンション治療学会学術集会 CVIT2015 総会 | 8  |
| 参加・受講 | 日本心血管インターベ<br>ンション治療学会 | 第25回日本心血管インターベンション治療学会学術集会 CVIT2016 総会 | 8  |
| 参加・受講 | 日本心血管インターベ<br>ンション治療学会 | 第26回日本心血管インターベンション治療学会学術集会 CVIT2017 総会 | 8  |
|       |                        | (合計)                                   | 40 |
|       |                        | 提出する ②【提出する】をクリック                      | 7  |

活動実績事前登録システムにて受理された以下の単位分が表示されます。

<u>表示される期間:本年度の更新対象者</u> 認定期間

・CVIT学術集会、CVIT地方会、CVIT学 術集会(教育講演)、関連学会学術集会、 ライブデモンストレーションを伴わない研修会 ・CVIT学術集会(座長・発表)、CVIT地 方会(座長・発表)

•論文掲載(原著論文、筆頭著者)、論 文掲載(原著論文、共著者)

#### ①単位取得状況を確認

※必須単位であるライブ5~10単位、放射 線防護講習会1単位、医療安全・倫理講習 会1単位を含め25単位以上あることが必要 です。

### ②【提出する】をクリック

<u>活動実績登録で受理済みの登録分が表示</u> <u>されていないなどのケースがありましたら、CVIT</u> <u>事務局へ(Senmoni@cvit.jp)までご</u> 連絡ください。

23

# 更新単位の提出(④学会参加・発表・論文単位)

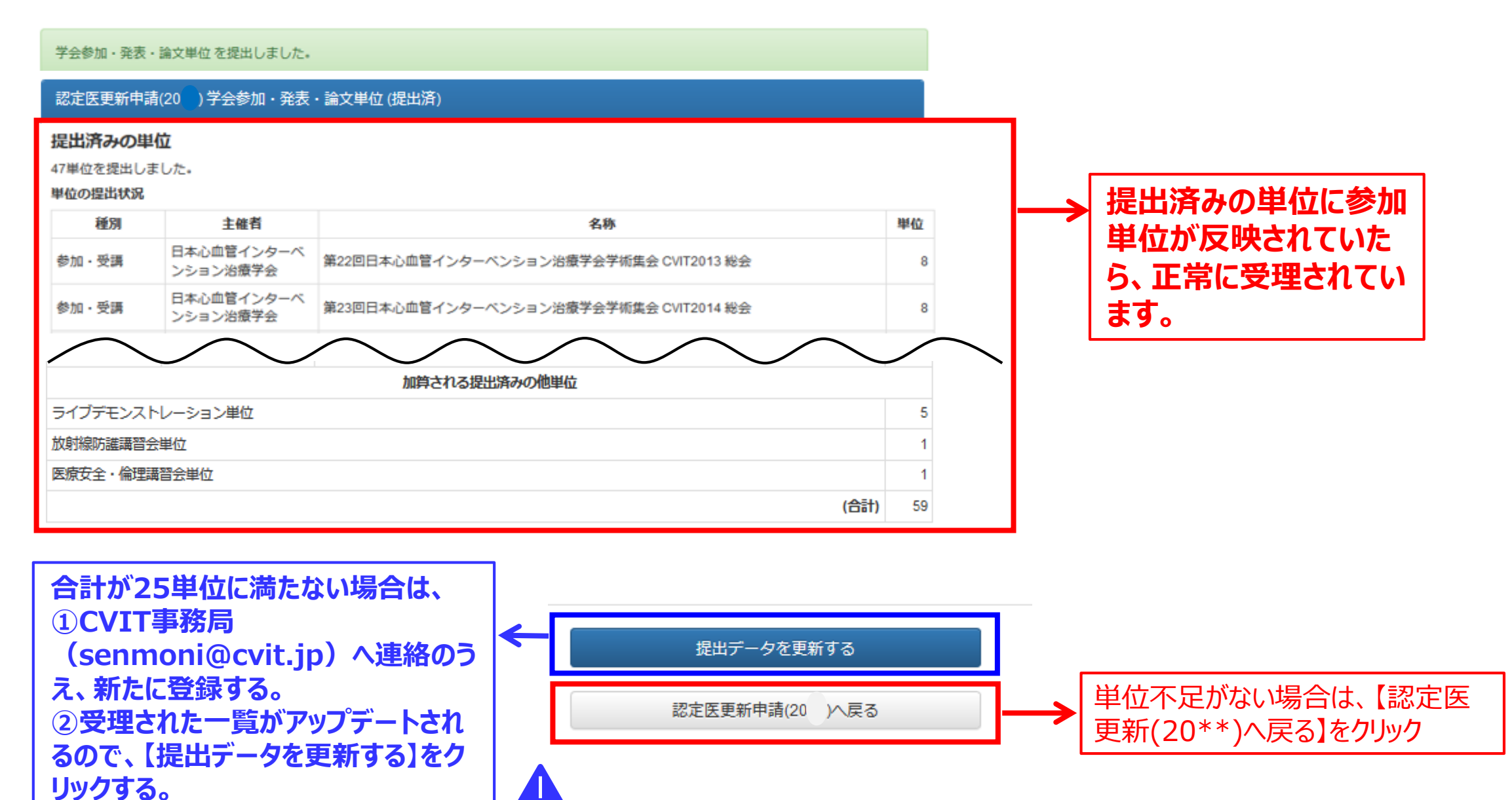

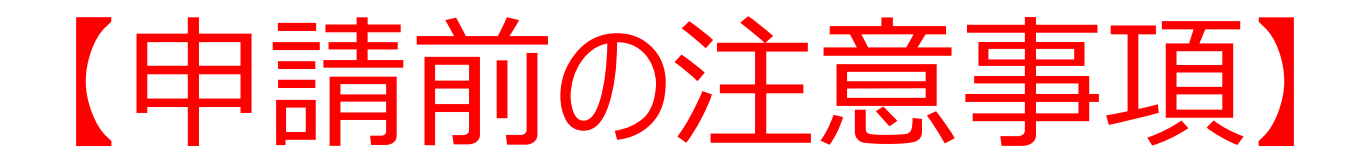

## 【申請する】をクリックすると、データの修正・差し替えは一切 できませんのでご留意ください。

データの差し替えなどがある場合は、絶対に【申請する】をクリックしないでください。

提出書類として、問題がないことを十分に確認した後、【申請する】をクリックしてください。

各データ提出方法①(一度クリックすると差し替え不可能)

#### 認定医更新申請(20 申請 (提出中)

申請対象 認定医更新申請(20

申請期間 20\*\*年\*月1日~20\*\*年12月31日

ステータス 提出中

括

| 出物 | 認定医 資格更新審查申請書         | 1 | ステータス | 操作 |
|----|-----------------------|---|-------|----|
|    | 症例登録事業(レジストリー)参加登録宣誓書 | 1 | ●提出済  | 詳細 |
|    |                       | • | ●提出済  | 詳細 |
|    | 放射線防護講習会単位            | 1 |       | 詳細 |
|    | 医療安全・倫理講習会単位          | 1 | ●提出済  | 詳細 |
|    | 学会参加・発表・論文単位          | 1 | ●提出済  | 詳細 |

連絡爭項

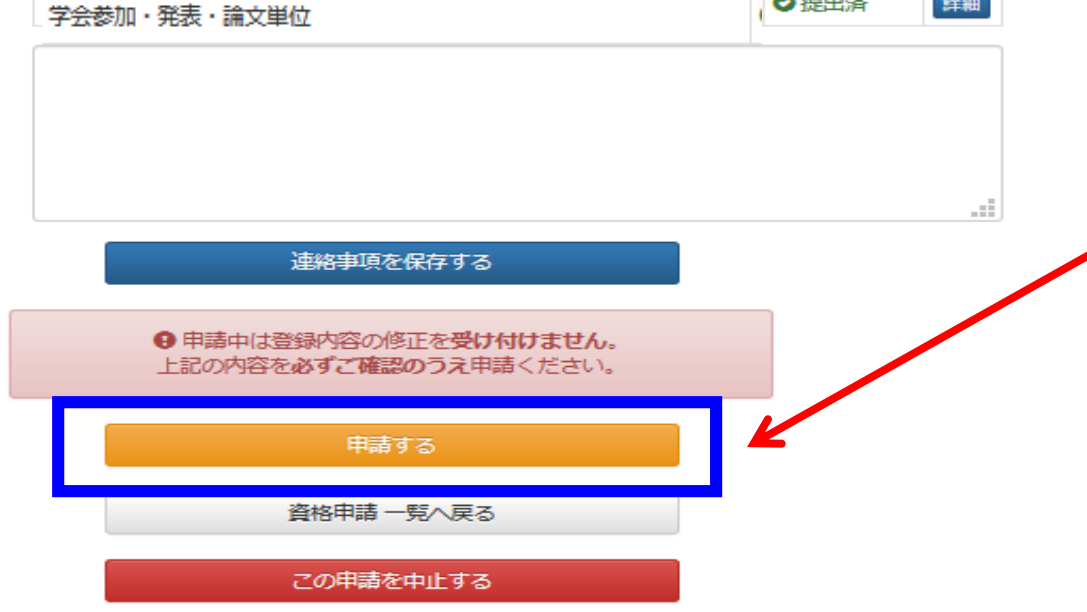

【 ▲ 必須注意事項】

- 【申請する】をクリックすると、データの修正・差し替えは一切できませんのでご留意ください。
- データの差し替えなどがある場合は、 まだこのボタンを押さないでください。
- 全ての提出書類に問題がないこと を確認した後、【申請する】をクリッ クしてください。

# 各データ提出方法②(一度クリックすると差し替え不可)

#### 認定医更新申請(20) 申請(提出中)

| 提出物 | 提出項目                  | ステータス | 操作 |  |
|-----|-----------------------|-------|----|--|
|     | 認定医 資格更新審查申請書         | ●提出済  | 詳細 |  |
|     | 症例登録事業(レジストリー)参加登録宣誓書 | ●提出済  | 詳細 |  |
|     | ライブデモンストレーション単位       | ● 不足  | 詳細 |  |
|     | 放射線防護講習会単位            | ● 不足  | 詳細 |  |
|     | 医療安全・倫理講習会単位          | ●提出済  | 詳細 |  |
|     | 学会参加・発表・論文単位          | ●不足   | 詳細 |  |

<sup>連絡事項</sup> ※事務局へ連絡事項がありましたらこちらへ入力し、【連絡事項を保存 する】をクリックしてください。

● 不足している項目があります。

●申請中は登録内容の修正を受け付けません。 上記の内容を必ずご確認のうえ申請ください。

申請する

資格申請 一覧へ戻る

### 【 🛕 必須注意事項】

- 何らかの理由により、ステータスが【不足】に なっている状態でも、申請を受け付けることは 可能です。
- ステータスが【不足】となっているまま【申請する】をクリックしてください。
- 但し、事務局と事前に連絡を取り、事務局 が把握しているケースの場合のみ、審査対象 といたします。
- データの差し替えなどがある場合は、絶対に このボタンを押さないでください。

## 申請受付終了画面

#### 申請しました。

#### 認定医更新申請(20 詳細(申請中) 認定医更新申請(20 申請対象 20\*\*年\*月1日~20\*\*年12月31日 申請期間 ステータス 申請中 操作 提出物 提出項目 ステータス 認定医 資格更新審査申請書 ●提出済 詳細 症例登録事業(レジストリー)参加登録宣誓書 ●提出済 詳細 ライブデモンストレーション単位 ♥提出済 詳細 放射線防護講習会単位 ●提出済 詳細 医療安全・倫理講習会単位 ♥ 提出済 詳細 学会参加・発表・論文単位 詳細 提出済

#### 連絡事項

資格申請 一覧へ戻る

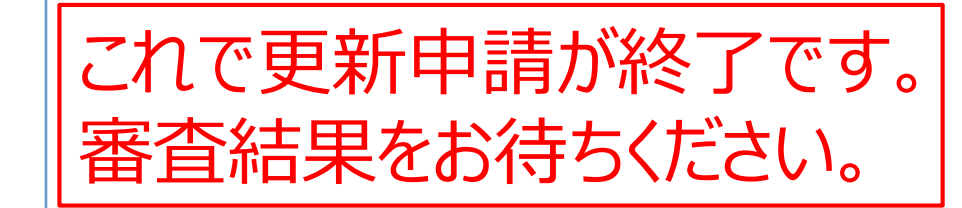